# Entender e configurar o Nexus 9000 vPC com práticas recomendadas

# Contents

Introduction **Prerequisites** Requirements **Componentes Utilizados** Informações de Apoio Descrição e terminologia do vPC Benefícios técnicos do vPC Vantagens operacionais e arquitetônicas do vPC Aspectos de redundância de hardware e software do vPC Configurar vPC EVPN VXLAN Diagrama de Rede Verificar Troubleshoot Configurar o vPC Fabric Peering Diagrama de Rede Verificar Configurar vPC de dupla face Diagrama de Rede Configurar vPC de dupla face com vPC Fabric Peering Diagrama de Rede Troubleshoot Práticas recomendadas para ISSU com vPC Recomendações fortes Práticas recomendadas durante a substituição do switch vPC Pré-verificacões Etapas Verificação pós-validação Considerações sobre vPC para implantação de VXLAN Recomendações fortes Informações Relacionadas

# Introduction

Este documento descreve as práticas recomendadas para usar para canais de porta virtual (vPC) em switches Cisco Nexus 9000 (9k) Series.

# Prerequisites

## Requirements

- Requisito de licença do NX-OS para vPC
- O recurso vPC está incluído na licença básica do software NX-OS.

Hot Standby Router Protocol (HSRP), Virtual Router Redundancy Protocol (VRRP), Link

Aggregation Control Protocol (LACP) também estão incluídos nesta licença básica.

Os recursos da camada 3, como o protocolo OSPF (Open Shortest Path First) ou o protocolo ISIS (Intermediate-System-to-Intermediate System), exigem a licença LAN\_ENTERPRISE\_SERVICES\_PKG.

## **Componentes Utilizados**

As informações neste documento são baseadas nestas versões de software e hardware:

Cisco Nexus93180YC-FX que executa a versão 10.2(3)

Cisco Nexus93180YC-FX que executa a versão 10.2(3)

The information in this document was created from the devices in a specific lab environment. All of the devices used in this document started with a cleared (default) configuration. Se a rede estiver ativa, certifique-se de que você entenda o impacto potencial de qualquer comando.

| Terms                   | Meaning                                                                                                    |
|-------------------------|----------------------------------------------------------------------------------------------------|
| vPC                     | The combined port-channel between the vPC peers and the downstream device.<br>A vPC is a L2 port type: switchport mode trunk or switchport mode access. |
| vPC peer device         | A vPC switch (one of a Cisco Nexus 9000 Series pair).                                                                                                   |
| vPC Domain              | Domain containing the 2 peer devices.<br>Only 2 peer devices max can be part of the same vPC domain.                                                    |
| vPC Member port         | One of a set of ports (that is. Port-channels) that form a vPC (or port-channel member of a vPC).                                                       |
| vPC Peer-link           | Link used to synchronize the state between vPC peer devices. It must be a 10-<br>Gigabit Ethernet Link. vPC peer-link is a L2 trunk carrying vPC VLAN.  |
| vPC Peer-keepalive link | The keepalive link between vPC peer devices; this link is used to monitor the liveness of the peer device.                                              |
| vPC VLAN                | VLAN carried over the peer-link.                                                                                                    |

O vPC Fabric Peering fornece uma solução avançada de acesso dual-homing sem a sobrecarga de portas físicas desperdiçadas para o vPC Peer Link.

# Informações de Apoio

Este documento se aplica a:

- vPC Nexus 9k
- vPC com Vxlan
- Peering de estrutura vPC
- vPC com dois lados
- vPC virtual com dois lados

Este documento também aborda as operações de In-Service Software Upgrade (ISSU) relacionadas ao vPC e fornece detalhes sobre os aprimoramentos mais recentes do vPC (restauração de atraso, temporizadores de interface NVE).

## Descrição e terminologia do vPC

O vPC é uma tecnologia de virtualização que apresenta ambos os dispositivos emparelhados Cisco Nexus 9000 Series como um nó lógico exclusivo de Camada 2 para acessar dispositivos de camada ou endpoints.

O vPC pertence à família de tecnologia MCEC (Multichassis EtherChannel). Um canal de porta virtual (vPC) permite que os links fisicamente conectados a dois dispositivos Cisco Nexus 9000 Series diferentes apareçam como um canal de porta única para um terceiro dispositivo.

O terceiro dispositivo pode ser um switch, servidor ou qualquer outro dispositivo de rede que suporte a tecnologia de agregação de links.

## Benefícios técnicos do vPC

O vPC oferece os seguintes benefícios técnicos:

- Elimina as portas bloqueadas do Spanning Tree Protocol (STP)
- Usa toda a largura de banda de uplink disponível
- Permite que servidores dual-homed operem no modo ativo-ativo
- Fornece convergência rápida em caso de falha de link ou dispositivo
- Oferece gateways padrão ativos/duplos ativos para servidores O vPC também aproveita o gerenciamento nativo de split horizon/loop fornecido pela tecnologia de canalização de portas: um pacote chega e um canal de porta não pode sair imediatamente desse mesmo canal de porta

## Vantagens operacionais e arquitetônicas do vPC

O vPC oferece estas vantagens operacionais e arquitetônicas imediatas para os usuários:

- Simplifica o projeto da rede
- Cria uma rede de Camada 2 altamente resiliente e robusta
- Permite mobilidade perfeita de máquina virtual e clusters de alta disponibilidade de servidor
- Dimensiona a largura de banda disponível da camada 2, maior largura de banda bisseccional
- Aumenta o tamanho da rede de Camada 2

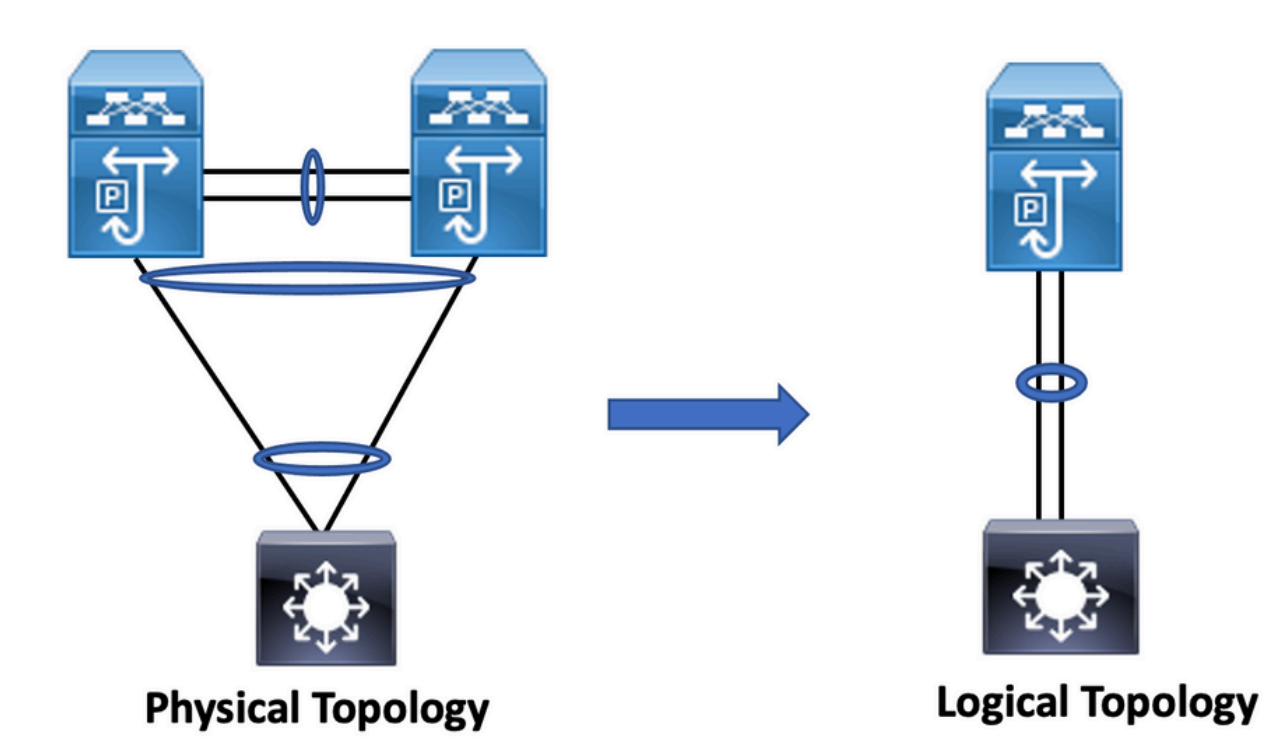

## Aspectos de redundância de hardware e software do vPC

O vPC aproveita os aspectos de redundância de hardware e software através destes métodos:

- O vPC usa todos os links de membro do canal de porta disponíveis para que, caso um link individual falhe, o algoritmo de hash redirecione todos os fluxos para os links disponíveis.
- O domínio vPC é composto de dois dispositivos pares. Cada dispositivo peer processa metade do tráfego vindo da camada de acesso. Caso um dispositivo de peer falhe, o outro dispositivo de peer absorve todo o tráfego com impacto mínimo no tempo de convergência.
- Cada dispositivo par no domínio vPC executa seu próprio plano de controle, e ambos os dispositivos funcionam independentemente. Quaisquer problemas potenciais do plano de controle permanecem locais ao dispositivo par e não propagam nem impactam o outro dispositivo par.

No STP, o vPC elimina as portas bloqueadas do STP e usa toda a largura de banda de uplink disponível. O STP é usado como um mecanismo à prova de falhas e não determina o caminho de L2 para dispositivos conectados ao vPC.

Dentro de um domínio vPC, um usuário pode conectar dispositivos de acesso de várias maneiras: conexões com vPC que aproveitam o comportamento ativo/ativo com canal de porta, conectividade ativa/em espera incluem STP e conexão única sem STP que é executada no dispositivo de acesso.

# Configurar vPC EVPN VXLAN

Diagrama de Rede

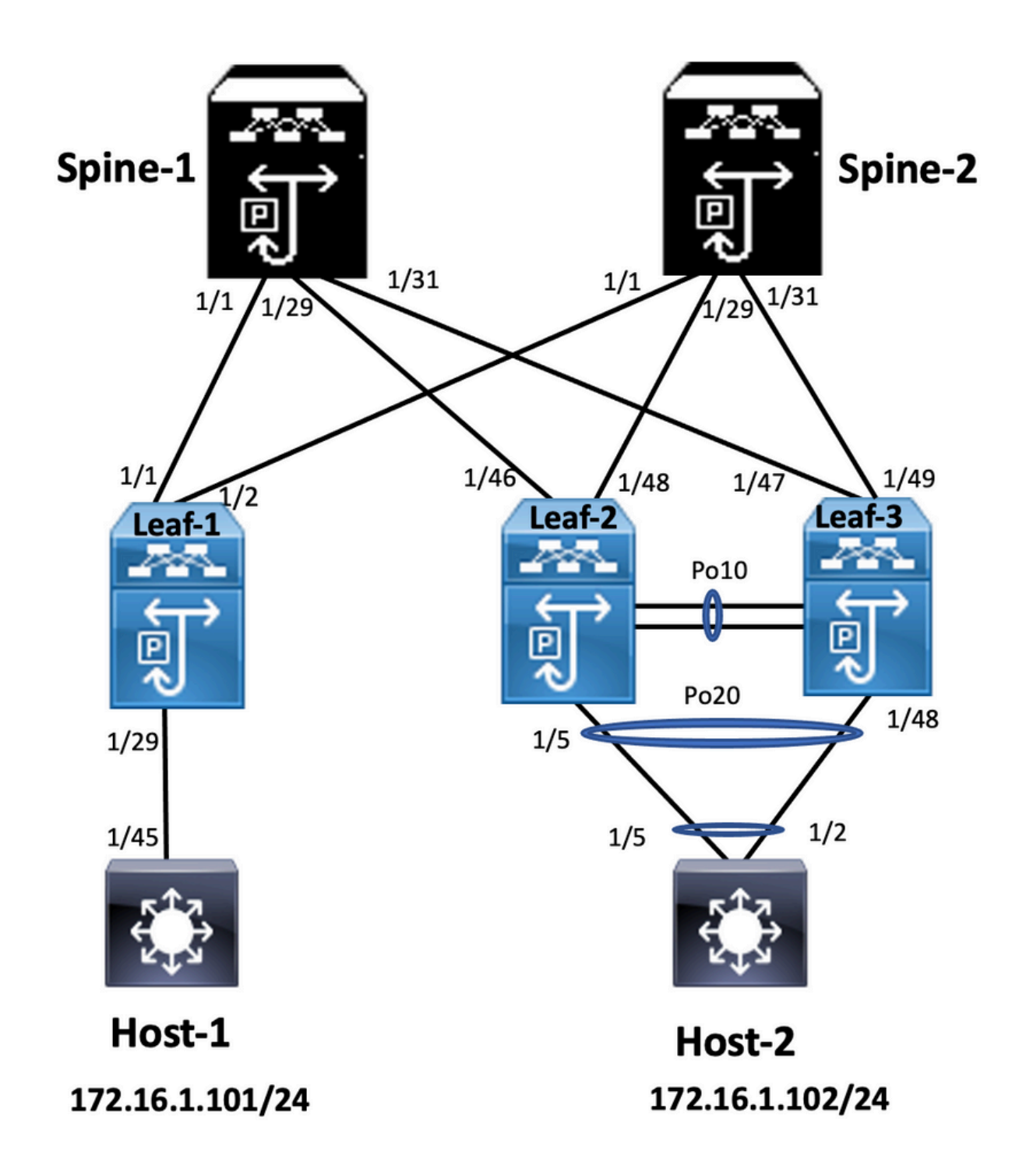

No diagrama, o host se conecta a um par de switches Nexus 9000 e inclui o id de domínio do vPC, mas os switches configurados pelo host não executam o vPC sozinhos. O switch/host de acesso registra o uplink como um canal de porta simples sem conhecimento de vPC.

Leaf-1 vlan 2 vn-segment 10002 vlan 10 vn-segment 10010 route-map PERMIT-ALL permit 10 vrf context test vni 10002 rd auto address-family ipv4 unicast route-target both auto

#### interface nvel

no shutdown host-reachability protocol bgp source-interface loopback1 member vni 10002 associate-vrf member vni 10010 suppress-arp

mcast-group 239.1.1.1

interface loopback0
ip address 10.1.1.1/32
ip router ospf 100 area 0.0.0.0
ip pim sparse-mode
no shutdown

interface loopback1
ip address 10.2.1.1/32
ip router ospf 100 area 0.0.0.0
ip pim sparse-mode
no shutdown

#### Leaf-2

vlan 2 vn-segment 10002 vlan 10 vn-segment 10010 route-map PERMIT-ALL permit 10 vrf context test vni 10002 rd auto address-family ipv4 unicast route-target both auto route-target both auto evpn

interface nve1 no shutdown host-reachability protocol bgp advertise virtual-rmac source-interface loopback1 member vni 10002 associate-vrf member vni 10010 suppress-arp mcast-group 239.1.1.1

interface loopback1
ip address 10.2.1.4/32
ip address 10.2.1.10/32 secondary
ip router ospf 100 area 0.0.0.0
ip pim sparse-mode
icam monitor scale

interface loopback0
ip address 10.1.1.4/32
ip router ospf 100 area 0.0.0.0
ip pim sparse-mode
no shutdown

Leaf-2(config-if)# show run vpc
feature vpc

vpc domain 1
peer-switch
peer-keepalive destination 10.201.182.26 source 10.201.182.25
peer-gateway
ip arp synchronize

interface port-channel10
vpc peer-link

interface port-channel20 vpc 20

#### Leaf-3

vlan 2 vn-segment 10002 vlan 10 vn-segment 10010 route-map PERMIT-ALL permit 10 vrf context test vni 10002 rd auto address-family ipv4 unicast route-target both auto route-target both auto evpn

interface nvel no shutdown

host-reachability protocol bgp advertise virtual-rmac source-interface loopback1 member vni 10002 associate-vrf member vni 10010 suppress-arp mcast-group 239.1.1.1

interface loopback1
ip address 10.2.1.3/32
ip address 10.2.1.10/32 secondary
ip router ospf 100 area 0.0.0.0
ip pim sparse-mode
icam monitor scale

interface loopback0
ip address 10.1.1.3/32
ip router ospf 100 area 0.0.0.0
ip pim sparse-mode

Leaf-3(config-if)# show run vpc
feature vpc

vpc domain 1
peer-switch
peer-keepalive destination 10.201.182.25 source 10.201.182.26
peer-gateway
ip arp synchronize

interface port-channel10
vpc peer-link

interface port-channel20 vpc 20

#### Spine-1

interface loopback0
ip address 10.3.1.1/32
ip router ospf 100 area 0.0.0.0
ip pim sparse-mode

#### Host-1

interface Vlan10 no shutdown vrf member test

ip address 172.16.1.101/25

#### Host-2

interface Vlan10 no shutdown vrf member test

ip address 172.16.1.102/25

## Verificar

Use esta seção para confirmar se a sua configuração funciona corretamente.

Status da interface IP para "teste" de VRF(3) ip interface Status for VRF "test"(3) interface Endereço IP Status da interface Endereço IP da interface Status da interface Vlan10 172.16.1.101 protocol-up/link-up/admin-u Vlan10 172.16.1.102 protocol-up/link-up/admin-up Host-A(config-if)# HOST-B(config)# ping teste de vrf 172.16.1.101 Host-A(config-if)# ping teste de vrf 172.16.1.102 PING 172.16.1.101 (172.16.1.101): 56 bytes de dados PING 172.16.1.102 (172.16.1.102): 56 bytes de c 64 bytes de 172.16.1.101: icmp\_seq=0 ttl=254 64 bytes de 172.16.1.102: icmp\_seq=0 ttl=254 time=1,326 ms time=1,069 ms 64 bytes de 172.16.1.101: icmp\_seq=1 ttl=254 64 bytes de 172.16.1.102: icmp\_seq=1 ttl=254 time=0,54 ms time=0,648 ms 64 bytes de 172.16.1.101: icmp\_seq=2 ttl=254 64 bytes de 172.16.1.102: icmp\_seq=2 ttl=254 time=0.502 ms time=0,588 ms 64 bytes de 172.16.1.101: icmp\_seq=3 ttl=254 64 bytes de 172.16.1.102: icmp\_seq=3 ttl=254 time=0,533 ms time=0,521 ms 64 bytes de 172.16.1.101: icmp\_seq=4 ttl=254 64 bytes de 172.16.1.102: icmp\_seq=4 ttl=254 time=0,47 ms time=0.495 ms — 172.16.1.101 estatísticas de ping — — estatísticas de ping 172.16.1.102 — 5 pacotes transmitidos, 5 pacotes recebidos, 0,00% 5 pacotes transmitidos, 5 pacotes recebidos, 0,00 perda de pacotes round-trip min/avg/max = perda de pacotes round-trip min/avg/max = 0,47/0,674/1,326 ms HOST-B(config)# 0,495/0,664/1,069 ms Host-A(config-if)#

## Troubleshoot

Esta seção fornece informações que podem ser usadas para o troubleshooting da sua configuração.

| Leaf-2(config-if)# show vpc bri                        | Leaf-3(config-if)# show vpc bri                   |
|--------------------------------------------------------|---------------------------------------------------|
| Legenda:                                               | Legenda:                                          |
| (*) - vPC local está inoperante, encaminhando via link | (*) - vPC local está inoperante, encaminhando via |

| par do vPC                                                                                                    | par do vPC                                                                                                    |  |
|----------------------------------------------------------------------------------------------------|----------------------------------------------------------------------------------------------------|--|
| ID de domínio vPC : 1                                                                                                    | ID de domínio vPC : 1                                                                                                    |  |
| Status de mesmo nível : adjacência de mesmo nível                                                                                                    | ID de domínio vPC : 1                                                                                                    |  |
| formada ok                                                                                                    | Status de mesmo nível : adjacência de mesmo ní                                                                                                    |  |
| status keep-alive do vPC: par está ativo                                                                                                    | formada ok                                                                                                    |  |
| Status de consistência de configuração: êxito                                                                                                    | status keep-alive do vPC: par está ativo                                                                                                    |  |
| Status de consistência por vlan: êxito                                                                                                    | Status de consistência de configuração: êxito                                                                                                    |  |
| Status de consistência de tipo 2: êxito                                                                                                    | Status de consistência por vlan: êxito                                                                                                    |  |
| Status de consistência de tipo 2: êxito                                                                                                    | Status de consistência de tipo 2: êxito                                                                                                    |  |
| Função vPC: principal                                                                                                    | Função vPC: secundária                                                                                                    |  |
| Número de vPCs configurados: 1                                                                                                    | Número de vPCs configurados: 1                                                                                                    |  |
| Gateway de Mesmo Nível : Habilitado                                                                                                    | Gateway de Mesmo Nível : Habilitado                                                                                                    |  |
| VLANs excluídas duplamente ativas : -                                                                                                    | VLANs excluídas duplamente ativas : -                                                                                                    |  |
| Verificação de Consistência Aceitável : Habilitada                                                                                                    | Verificação de Consistência Aceitável : Habilitada                                                                                                |  |
| Status da recuperação automática: Desabilitado                                                                                                    | Status da recuperação automática: Desabilitado                                                                                                    |  |
| Status de restauração de atraso : Temporizador está                                                                                                    | Status de restauração de atraso : Temporizador es                                                                                                 |  |
| desligado.(tempo limite = 30s)                                                                                                    | desligado.(tempo limite = 30s)                                                                                                    |  |
| Atrasar-restaurar status da SVI : temporizador está                                                                                                    | Atrasar-restaurar status da SVI : temporizador es                                                                                                 |  |
| desligado.(tempo limite = 10s)                                                                                                    | desligado.(tempo limite = 10s)                                                                                                    |  |
| esta desligado.(tempo limite = 0s)<br>Roteador de Mesmo Nível da Camada 3 Operacional :<br>Desabilitado<br>Modo de link de par virtual : Desabilitado<br>Status do link de mesmo nível do vPC | Roteador de Mesmo Nível da Camada 3 Operaci<br>Desabilitado<br>Modo de link de par virtual : Desabilitado<br>Status do link de mesmo nível do vPC |  |
| id Port Status Vlans Ativas                                                                                                    | id Port Status Vlans Ativas                                                                                                    |  |
| 1 Po10 up 1-2,10                                                                                                    | 1 Po10 up 1-2,10                                                                                                    |  |
| status de vPC                                                                                                    | status de vPC                                                                                                    |  |
|                                                                                                    |                                                                                                    |  |
| Razão de Consistência do Status da Porta da Id Vlans                                                                                                    | Razão de Consistência do Status da Porta da Id                                                                                                    |  |
| Ativas                                                                                                    | Ativas                                                                                                    |  |
| 20 Po20 até o sucesso 1-2,10                                                                                                    | 20 Po20 até o sucesso 1-2,10                                                                                                    |  |
| Verifique "show vpc consistency-parameters vpc <vpc-< td=""><td>Verifique "show vpc consistency-parameters vpc</td></vpc-<>                                                                   | Verifique "show vpc consistency-parameters vpc                                                                                                    |  |
| num>" para saber o motivo de consistência do vpc                                                                                                    | num>" para saber o motivo de consistência do vp                                                                                                   |  |
| inativo e os motivos de consistência do tipo 2 para                                                                                                    | inativo e os motivos de consistência do tipo 2 par                                                                                                |  |
| gualquer vpc.                                                                                                    | gualquer vpc.                                                                                                    |  |

# Configurar o vPC Fabric Peering

Diagrama de Rede

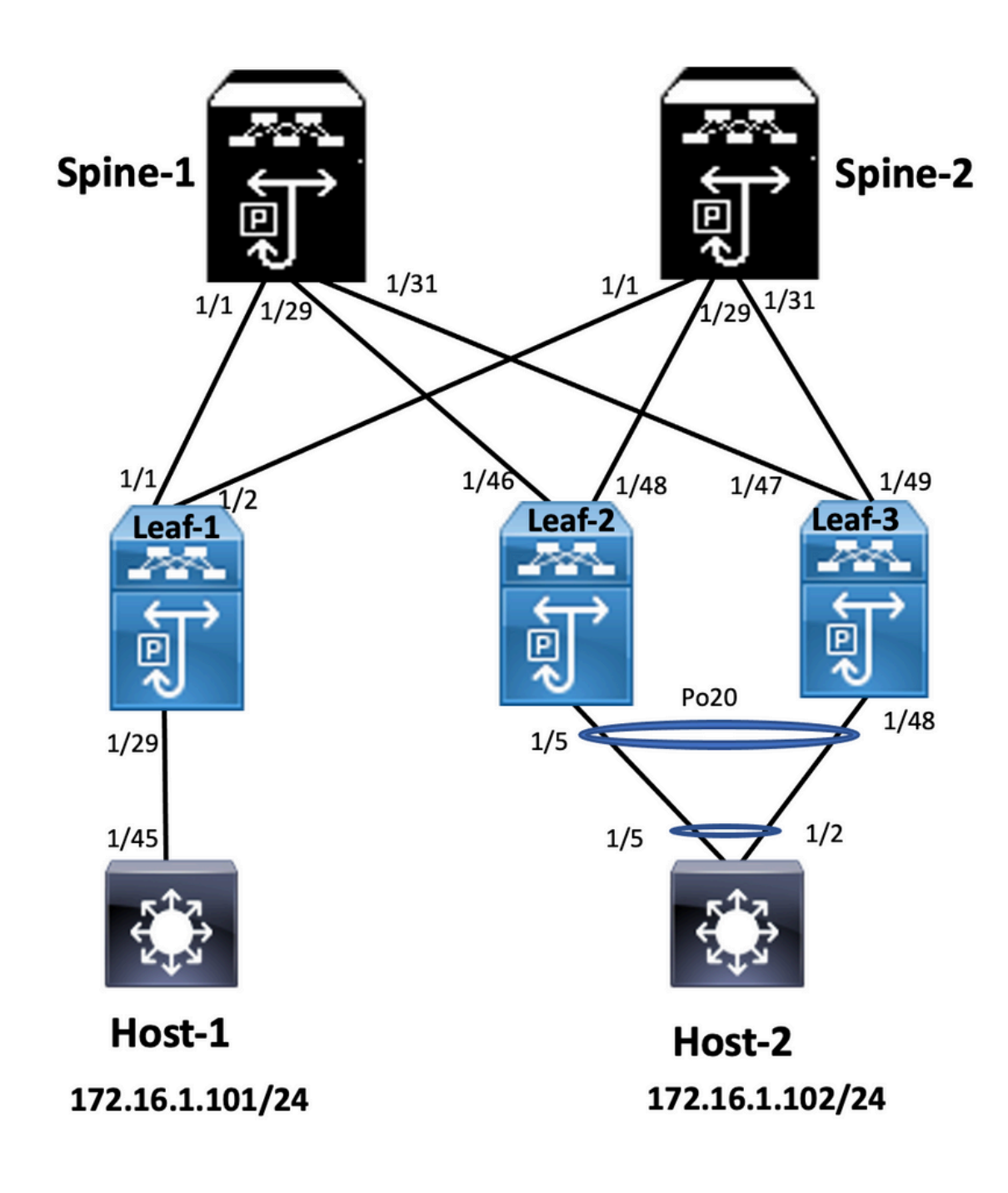

#### Leaf-2

Leaf-2(config-vpc-domain)# show run vpc
feature vpc

vpc domain 1
peer-switch
peer-keepalive destination 10.201.182.26
virtual peer-link destination 10.1.1.3 source 10.1.1.4 dscp 56
peer-gateway
ip arp synchronize

interface port-channel10
vpc peer-link

interface Ethernet1/46
mtu 9216
port-type fabric
ip address 192.168.2.1/24
ip ospf network point-to-point
ip router ospf 100 area 0.0.0.0
ip pim sparse-mode

no shutdown

Leaf-3 Leaf-3(config-vpc-domain)# show run vpc feature vpc vpc domain 1 peer-switch peer-keepalive destination 10.201.182.25 virtual peer-link destination 10.1.1.4 source 10.1.1.3 dscp 56 peer-gateway ip arp synchronize interface port-channel10 vpc peer-link interface Ethernet1/47 mtu 9216 port-type fabric ip address 192.168.1.1/24 ip ospf network point-to-point ip router ospf 100 area 0.0.0.0 ip pim sparse-mode no shutdown

### Verificar

Use esta seção para confirmar se a sua configuração funciona corretamente.

show vpc brief
show vpc role
show vpc virtual-peerlink vlan consistency
show vpc fabric-ports
show vpc consistency-para global
show nve interface nve 1 detail

# Configurar vPC de dupla face

Diagrama de Rede

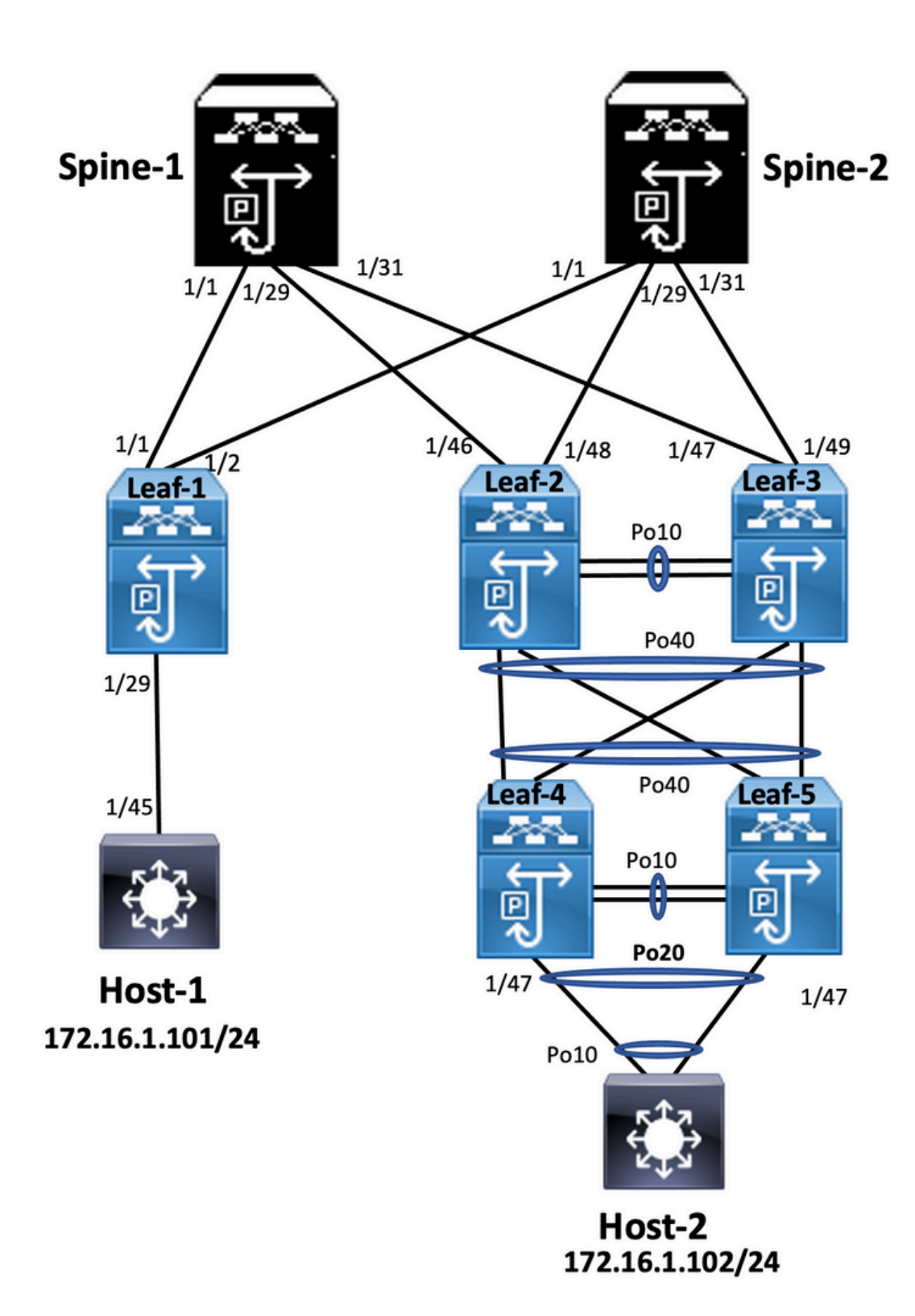

### Leaf-2

Leaf-2(config-if-range)# show run vpc
feature vpc

vpc domain 1
peer-switch
peer-keepalive destination 10.201.182.26 source 10.201.182.25
peer-gateway
ip arp synchronize

interface port-channel10
 vpc peer-link

interface port-channel20

vpc 20

interface port-channel40 vpc 40

#### Leaf-3

Leaf-3(config-if-range)# show run vpc
feature vpc

vpc domain 1
peer-switch
peer-keepalive destination 10.201.182.25 source 10.201.182.26
peer-gateway
ip arp synchronize

interface port-channel10 vpc peer-link

```
interface port-channel20
vpc 20
```

interface port-channel40 vpc 40

#### Leaf-4

Leaf-4(config-if)# show run vpc
feature vpc

vpc domain 2
peer-switch
peer-keepalive destination 10.201.182.29 source 10.201.182.28
peer-gateway

```
interface port-channel10
vpc peer-link
```

interface port-channel20 vpc 20

```
interface port-channel40
vpc 40
```

#### Leaf-5

Leaf-5(config-if)# show running-config vpc
feature vpc

```
vpc domain 2
peer-switch
peer-keepalive destination 10.201.182.28 source 10.201.182.29
peer-gateway
interface port-channel10
```

```
vpc peer-link
```

```
interface port-channel20
vpc 20
```

```
interface port-channel40
vpc 40
```

# Configurar vPC de dupla face com vPC Fabric Peering

## Diagrama de Rede

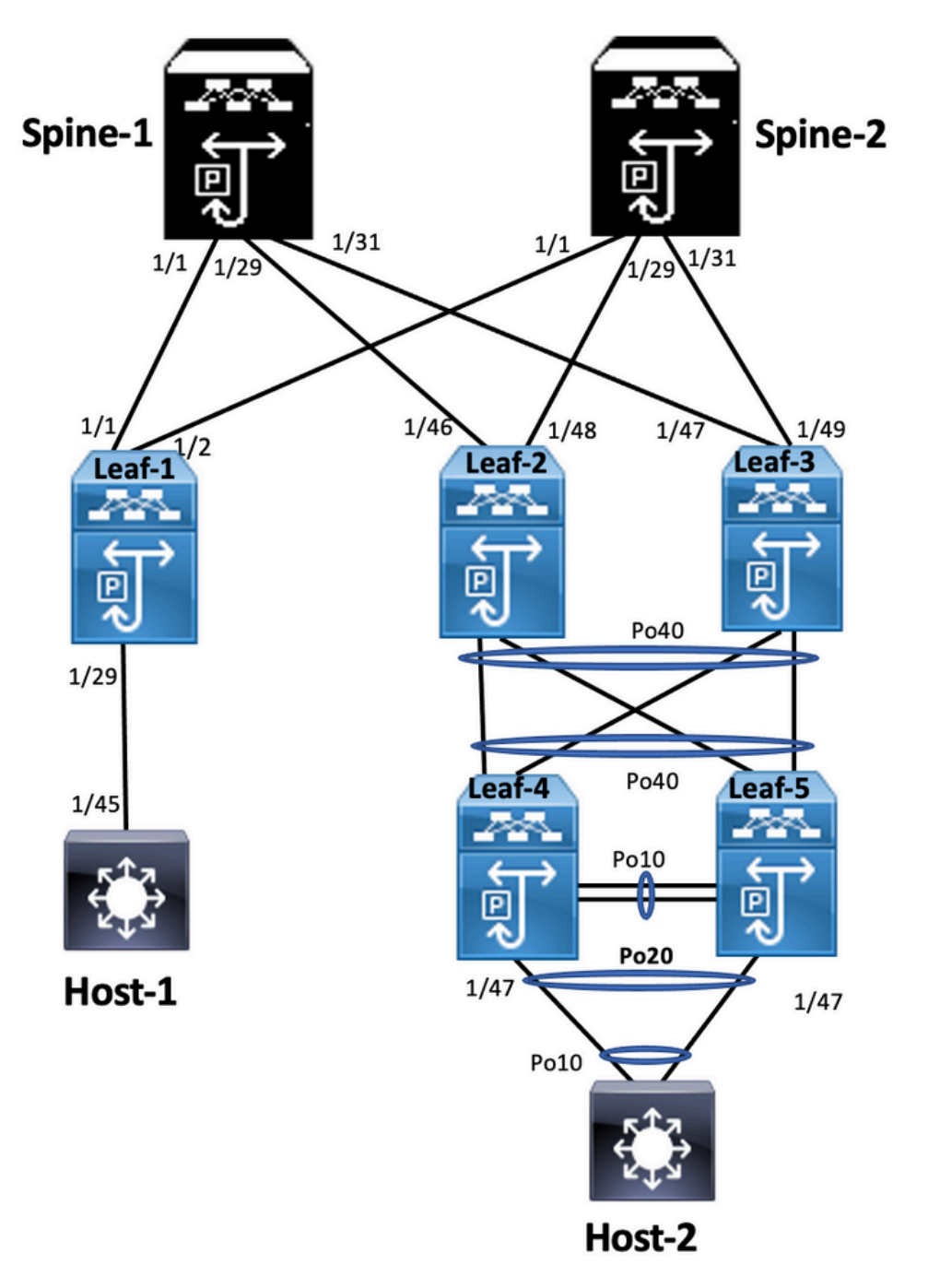

No vPC de dois lados, ambos os switches Nexus 9000 executam o vPC. Cada par de vPCs dos switches Nexus 9000 é conectado ao par de vPC de agregação com um vPC exclusivo.

Leaf-2 Leaf-2(config-if-range)# show run vpc feature vpc vpc domain 1 peer-switch peer-keepalive destination 10.201.182.26 virtual peer-link destination 10.1.1.3 source 10.1.1.4 dscp 56 peer-gateway ip arp synchronize interface port-channel10 vpc peer-link

```
interface port-channel20
 vpc 20
interface port-channel40
 vpc 40
Leaf-3
Leaf-3(config-if-range)# show run vpc
feature vpc
vpc domain 1
 peer-switch
 peer-keepalive destination 10.201.182.25
 virtual peer-link destination 10.1.1.4 source 10.1.1.3 dscp 56
 peer-gateway
 ip arp synchronize
interface port-channel10
 vpc peer-link
interface port-channel20
 vpc 20
interface port-channel40
 vpc 40
Leaf-4 and Leaf-5 configuration is similar as double-sided vPC.
```

## Troubleshoot

Esta seção disponibiliza informações para a solução de problemas de configuração.

| Leaf-4(config-if)# show spanning-tree<br>VLAN0010                                 | Leaf-5(config-if)# show spanning-tree<br>VLAN0010<br>RSTP de protocolo habilitado para Spanning Tre<br>Prioridade de ID da Raiz 32778                                                                          |  |
|-----------------------------------------------------------------------------------|----------------------------------------------------------------------------------------------------|--|
| RSTP de protocolo habilitado para Spanning Tree<br>Prioridade de ID da Raiz 32778 |                                                                                                    |  |
| Endereço 0023.04ee.be01<br>Custo 5                                                | Endereço 0023.04ee.be01<br>Custo 1<br>Porta 4135 (canal de porta 40)<br>Tempo de Hello 2 s Idade máxima 20 s A<br>no encaminhamento 15 s<br>Prioridade de ID da bridge 32778 (prioridade 327<br>sys-id-ext 10) |  |
| Porta 4105 (canal de porta 10)                                                    |                                                                                                    |  |
| Tempo de Hello 2 s Idade máxima 20 s Atraso                                       |                                                                                                    |  |
| no encaminhamento 15 s                                                            |                                                                                                    |  |
| Prioridade de ID da bridge 32778 (prioridade 32768                                |                                                                                                    |  |
| sys-id-ext 10)                                                                    |                                                                                                    |  |
| Endereço 0023.04ee.be02                                                           | Endereço 0023.04ee.be02                                                                                                    |  |
| Tempo de Hello 2 s Idade máxima 20 s Atraso                                       | Tempo de Hello 2 s Idade máxima 20 s A                                                                                                    |  |
| no encaminhamento 15 s                                                            | no encaminhamento 15 s                                                                                                    |  |
| Interface Função Sts Custo Prio.Nbr Tipo                                          | Interface Função Sts Custo Prio.Nbr Tipo                                                                                                    |  |
|                                                                                   |                                                                                                    |  |
| Po10 Root FWD 4 128.4105 (vPC peer-link) Rede P2p                                 | Po10 Desg FWD 4 128.4105 (vPC peer-link) Rec                                                                                                    |  |
| Desg Po20 FWD 1 128.4115 (vPC) P2p                                                | P2p                                                                                                    |  |
| FWD raiz Po40 1 128.4135 (vPC) P2p                                                | Desg Po20 FWD 1 128.4115 (vPC) P2p                                                                                                    |  |
| VLAN0020                                                                          | FWD raiz Po40 1 128.4135 (vPC) P2p                                                                                                    |  |
| RSTP de protocolo habilitado para Spanning Tree                                   | VLAN0020                                                                                                    |  |
| Prioridade de ID da Raiz 32788                                                    | RSTP de protocolo habilitado para Spanning Tre                                                                                                    |  |

| Endereço 0023.04ee.be02<br>Esta ponte é a raiz<br>Tempo de Hello 2 s Idade máxima 20 s Atraso<br>no encaminhamento 15 s<br>Prioridade de ID da bridge 32788 (prioridade 32768<br>sys-id-ext 20)<br>Endereço 0023.04ee.be02<br>Tempo de Hello 2 s Idade máxima 20 s Atraso<br>no encaminhamento 15 s<br>Interface Função Sts Custo Prio.Nbr Tipo                                                                                                   | Prioridade de ID da Raiz 32788<br>Endereço 0023.04ee.be02<br>Esta ponte é a raiz<br>Tempo de Hello 2 s Idade máxima 20 s A<br>no encaminhamento 15 s<br>Prioridade de ID da bridge 32788 (prioridade 327<br>sys-id-ext 20)<br>Endereço 0023.04ee.be02<br>Tempo de Hello 2 s Idade máxima 20 s A<br>no encaminhamento 15 s<br>Interface Função Sts Custo Prio.Nbr Tipo |  |
|----------------------------------------------------------------------------------------------------|----------------------------------------------------------------------------------------------------|--|
| <br>Po10 Root FWD 4 128.4105 (vPC peer-link) Rede P2p<br>Desg Po20 FWD 1 128.4115 (vPC) P2p<br>Desg Po40 FWD 1 128.4135 (vPC) P2p                                                                                                    | <br>Po10 Desg FWD 4 128.4105 (vPC peer-link) Red<br>P2p<br>Desg Po20 FWD 1 128.4115 (vPC) P2p<br>Desg Po40 FWD 1 128.4135 (vPC) P2p<br>Leaf-5(config-if)#                                                                                                    |  |
| VLAN0001<br>RSTP de protocolo habilitado para Spanning-tree<br>Prioridade de ID da Raiz 32769<br>Endereço 0023.04ee.be01<br>Custo 0<br>Porta 0 ()<br>Tempo de Hello 2 s Idade máxima 20 s Atraso<br>no encaminhamento 15 s<br>Prioridade de ID da bridge 32769 (prioridade 32768<br>sys-id-ext 1)<br>Endereço 003a.9c28.2cc7<br>Tempo de Hello 2 s Idade máxima 20 s Atraso<br>no encaminhamento 15 s<br>Interface Função Sts Custo Prio.Nbr Tipo | Leaf-3(config-if-range)# show spanning-tree<br>VLAN0010<br>RSTP de protocolo habilitado para Spanning Tre<br>Prioridade de ID da Raiz 32778<br>Endereço 0023.04ee.be01<br>Esta ponte é a raiz<br>Tempo de Hello 2 s Idade máxima 20 s A<br>no encaminhamento 15 s                                                                                                    |  |
| <br>Eth1/47 Desg FWD 4 128,185 P2p<br>VLAN0010<br>RSTP de protocolo habilitado para Spanning Tree<br>Prioridade de ID da Raiz 32778<br>Endereço 0023.04ee.be01<br>Esta ponte é a raiz<br>Tempo de Hello 2 s Idade máxima 20 s Atraso<br>no encaminhamento 15 s<br>Prioridade de ID da bridge 32778 (prioridade 32768                                                                                                    | Prioridade de ID da bridge 32778 (prioridade 32<br>sys-id-ext 10)<br>Endereço 0023.04ee.be01<br>Tempo de Hello 2 s Idade máxima 20 s A<br>no encaminhamento 15 s<br>Interface Função Sts Custo Prio.Nbr Tipo<br><br>Po10 Root FWD 4 128.4105 (vPC peer-link) Red<br>Desg Po40 FWD 1 128.4135 (vPC) P2p                                                                |  |
| sys-id-ext 10)<br>Endereço 0023.04ee.be01<br>Tempo de Hello 2 s Idade máxima 20 s Atraso<br>no encaminhamento 15 s<br>Interface Função Sts Custo Prio.Nbr Tipo                                                                                                    | Leaf-3(config-if-range)#                                                                                                    |  |

Po10 Desg FWD 4 128.4105 (vPC peer-link) Rede P2p

# Práticas recomendadas para ISSU com vPC

Esta seção descreve as melhores práticas para o upgrade de software sem interrupções usar o Cisco ISSU quando um domínio vPC é configurado. O recurso vPC System NX-OS Upgrade (ou Downgrade) vPC é totalmente compatível com o Cisco ISSU.

Em um ambiente vPC, o ISSU é o método recomendado para atualizar o sistema. O sistema vPC pode ser atualizado independentemente sem interrupção do tráfego. A atualização é serializada e deve ser executada uma de cada vez. O bloqueio de configuração durante o ISSU impede que ocorram atualizações síncronas em ambos os dispositivos pares do vPC (a configuração é bloqueada automaticamente em outro dispositivo par do vPC quando o ISSU é iniciado). Para executar a operação do ISSU, é necessário um único botão.

**Nota:** o vPC com FEX (host vPC) também suporta totalmente o ISSU. Não há perda de pacotes quando o upgrade do domínio vPC tem FEX. O servidor de conexão dupla com 2 FEX diferentes através de um canal de porta padrão não está ciente da operação de atualização que ocorre na rede.

#### switch#install all nxos bootflash:

#### Recomendações fortes

O dispositivo par do vPC 1, 9K1 (carrega o código primeiro no dispositivo par do vPC primário ou secundário não tem importância) usa ISSU. Observe que outros dispositivos pares do vPC (9K2) têm sua configuração bloqueada para proteção contra qualquer operação no switch.

- Use o ISSU (In-Service Software Upgrade) para alterar a versão do código do NX-OS para o domínio vPC. Execute a operação sequencialmente, um dispositivo vPC por vez.
- Consulte as notas de versão do NX-OS para selecionar corretamente a versão de código do

NX-OS de destino com base no código do dispositivo (matriz de compatibilidade ISSU)

Nota:O upgrade 9k1 de 7.x para 9.3.8/9.3.9 causou a inatividade da porta 40g no vPC. Se um

link par conectado com 40 G for recomendado para atualizar ambos os switches para

9.3.8/9.3.9 para ativar 40G ou o caminho precisar ser seguido: I7(7) - 9.3(1) -

## 9.3(9). Práticas recomendadas durante a substituição do switch

## vPCPré-verificações

show version show module show spanning-tree summary show vlan summary show ip interface brief show port-channel summary show vpc show vpc brief show vpc role

```
show vpc peer-keepalives
show vpc statistics peer-keepalive
show vpc consistency-parameters global
show vpc consistency-parameters interface port-channel<>
show vpc consistency-parameters vlans
show run vpc all
show hsrp brief
show hsrp
show run hsrp
show vrnp
Show vrrp
Show vrrp brief
Show vrrp interface vlan
Show run vrrp
```

EtapasFeche todas as portas membro do vPC uma por uma.Desligue todas as portas

órfãs.Desligue todos os links físicos da Camada 3, um por um.Desligue o link vPC Peer Keep

Alive (PKA). Desligue o link par do vPC. Certifique-se de que todas as portas estejam

desativadas no switch problemático. Assegure-se de que o tráfego seja desviado para o

switch redundante através de comandos compartilhados no switch redundante.

```
show vpc
show vpc statistics
show ip route vrf all summary
show ip mroute vrf all summary
show ip interface brief
show interface status
show port-channel summary
show hsrp brief
Show vrrp brief
```

Verifique se o dispositivo de substituição está configurado com a imagem e a licença

#### corretas.

```
show version
show module
show diagnostic results module all detail
show license
show license usage
show system internal mts buffer summary/detail
show logging logfile
show logging nvram
```

Configure o switch com a configuração de backup corretamente. Se a recuperação automática

estiver habilitada, desabilite-a durante a substituição.

```
Leaf-2(config)# vpc domain 1
Leaf-2(config-vpc-domain)# no auto-recovery
Leaf-2(config-if)# show vpc bri
Legend:
(*) - local vPC is down, forwarding via vPC peer-link
vPC domain id : 1
Peer status : peer adjacency formed ok
vPC keep-alive status : peer is alive
Configuration consistency status : success
Per-vlan consistency status : success
Type-2 consistency status : success
vPC role : primary
Number of vPCs configured : 1
Peer Gateway : Enabled
Dual-active excluded VLANs : - Graceful Consistency Check : Enabled
```

```
Auto-recovery status : Disabled
Delay-restore status : Timer is off. (timeout = 30s)
Delay-restore SVI status : Timer is off (timeout = 10s)
Delay-restore Orphan-port status : Timer is off.(timeout = 0s)
Operational Layer3 Peer-router : Disabled
Virtual-peerlink mode : Disabled
```

Certifique-se de que o bit Sticky esteja definido como False. Leaf-5(config-vpc-domain)# show sys internal vpcm info all / i i stick OOB Peer Version: 2 OOB peer was alive: TRUE Sticky Master: FALSE Se o bit Sticky for definido como True, reconfigure a prioridade da função vPC. Isso significa reaplicar a configuração original para a prioridade de função. O domínio vPC 1 <== 1 é o número de domínio vPC mencionado no switch originalrole priority 2000 <== exemplo: se 2000 for vPC role priority definido no switch originalAtive as interfaces estritamente nesta ordem: Ativar o Link Keep-Alive de Mesmo NívelAtivar o link par do vPCConfirme se a função vPC foi estabelecida corretamenteAtive o restante das interfaces nos switches, uma a uma, nesta ordem: Portas membro vPCPortas órfãs (portas não vPC)Interface física de Camada

#### 3Verificação pós-validação

```
show version
show module
 show diagnostics result module all detail
show environment
show license usage
show interface status
show ip interface brief
show interface status err-disabled
show cdp neighbors
show redundancy status
show spanning-tree summary
show port-channel summary
show vpc
show vpc brief
show vpc role
show vpc peer-keepalives
show vpc statistics peer-keepalive
show vpc consistency-parameters global
show vpc consistency-parameters interface port-channel1
show vpc consistency-parameters vlans
show hsrp brief
show vrrp brief
```

# Considerações sobre vPC para implantação de VXLANNO VPC

VXLAN, é recomendável aumentar o temporizador de **atraso de restauração interface-vlan** na configuração do vPC, se o número de SVIs for aumentado. Por exemplo, se houver 1.000 VNIs com 1.000 SVIs, recomendamos aumentar o temporizador de **atraso de restauração interface-vlan** para 45 segundos.

Para vPC, a interface de loopback tem dois endereços IP: o endereço IP primário e o

endereço IP secundário. O endereço IP primário é exclusivo e é usado pelos protocolos da

camada 3.O endereço IP secundário no loopback é necessário porque a interface NVE o utiliza para o endereço IP VTEP. O endereço IP secundário deve ser o mesmo em ambos os pares do vPC.**O temporizador de retenção NVE** precisa ser maior que o temporizador de

#### restauração de atraso vPC.

Leaf-2(config-if-range)# show nve interface nve 1 detail Interface: nve1, State: Up, encapsulation: VXLAN VPC Capability: VPC-VIP-Only [notified] Local Router MAC: 003a.9c28.2cc7 Host Learning Mode: Control-Plane Source-Interface: loopback1 (primary: 10.1.1.41.1.4, secondary: 10.1.1.10) Source Interface State: Up Virtual RMAC Advertisement: Yes NVE Flags: Interface Handle: 0x49000001 Source Interface hold-down-time: 180 Source Interface hold-up-time: 30 Remaining hold-down time: 0 seconds Virtual Router MAC: 0200.1401.010a Interface state: nve-intf-add-complete Fabric convergence time: 135 seconds Fabric convergence time left: 0 seconds

Para as práticas recomendadas, habilite a **recuperação automática** em seu ambiente vPC. Embora raro, há uma chance de que o recurso de recuperação automática do vPC possa colocar você em um cenário ativo duplo.O **recurso vPC Peer-Switch** permite que um par de dispositivos pares do vPC apareça como uma única raiz do Spanning Tree Protocol na topologia da camada 2 (eles têm o mesmo ID de bridge). O vPC peer-switch deve ser configurado em ambos os dispositivos pares do vPC para se tornar operacional. O comando

é: N9K(config-vpc-domain)# peer-switch

O vPC **Peer-Gateway** permite que um dispositivo de peer do vPC atue como gateway ativo para pacotes endereçados ao MAC do roteador de outro dispositivo de peer. Ele mantém o encaminhamento de tráfego local para o dispositivo de peer do vPC e evita o uso do link de

peer. Não há impacto no tráfego e na funcionalidade quando o ativa o recurso Peer-Gateway N9k-1(config) # vpc domain 1 N9k-1(config-vpc-domain) # peer-gateway

Foi introduzido o comando peer-router da camada 3, que permite o roteamento através do

```
vPC.
N9k-1(config)# vpc domain 1
N9k-1(config-vpc-domain)# layer3 peer-router
N9K-1(config-vpc-domain)# exit
N9K-1# sh vpc
Legend:(*)
- local vPC is down, forwarding via vPC peer-link
vPC domain id : 100
Peer status : peer adjacency formed ok
vPC keep-alive status : peer is alive
```

Configuration consistency status : success Per-vlan consistency status : success Type-2 consistency status : success vPC role : secondary, operational primary Number of vPCs configured : 2 Peer Gateway : Enabled Peer gateway excluded VLANs : -Peer gateway excluded bridge-domains : -Dual-active excluded bridge-domains : -Graceful Consistency Check : Enabled Auto-recovery status : Enabled (timeout = 240 seconds) Operational Layer3 Peer-router : Enabled

**Recomendações fortes**Peer-gateway deve ser habilitado antes do peer-router de Camada 3. Ambos os pares do vPC devem ter o peer-router da camada 3 configurado para entrar em vigor.Habilite Supress-arp como uma prática recomendada enquanto multicast ip address for VXLAN.Use um endereço ip de loopback separado para controle e dataplane na estrutura vPC VXLAN.No vPC com MSTP, a prioridade de bridge deve ser a mesma em ambos os pares do vPC.Para obter os melhores resultados de convergência, ajuste fino da restauração de atraso do vPC e temporizadores de retenção da interface NVE. Informações Relacionadas Documentação dos switches Nexus 9000 Series Guia de configuração das interfaces Cisco Nexus 9000 Series NX, versão 9.3(x)Cisco Nexus 9000 Series NX-OS Verified Scalability Guide, versão 9.2(1) - inclui números de escalabilidade do vPC (CCO)Versões recomendadas do Cisco NX-OS para switches Cisco Nexus 9000 SeriesNotas da versão dos switches Nexus 9000 SeriesGuia de configuração do Cisco Nexus 9000 Series NX-OS VXLAN, versão 9.2(x) - seção sobre vPC Fabric PeeringExemplo de Configuração de Sobreposição de IPV6 EVPN VxlanGuia de design e configuração: as práticas recomendadas para Virtual Port Channels (vPC) nos switches Cisco Nexus 7000 Series - a teoria do vPC N7k e N9k é semelhante e esta referência abrange informações adicionais sobre as práticas recomendadasConfigurar e verificar o vPC virtual de dupla face

#### Sobre esta tradução

A Cisco traduziu este documento com a ajuda de tecnologias de tradução automática e humana para oferecer conteúdo de suporte aos seus usuários no seu próprio idioma, independentemente da localização.

Observe que mesmo a melhor tradução automática não será tão precisa quanto as realizadas por um tradutor profissional.

A Cisco Systems, Inc. não se responsabiliza pela precisão destas traduções e recomenda que o documento original em inglês (link fornecido) seja sempre consultado.